# Year 2 and 3 Renewal Request Guide

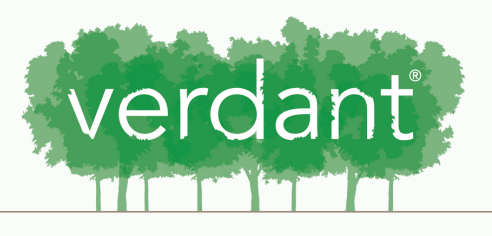

HEALTH COMMISSION SERVING SOUTH SNOHOMISH COUNTY

# Contents:

- 3 Overview
- 4 Budget Overview
- 5 Outcomes Overview
- 6 Accessing the Renewal Request
- 12 Saving
- 13 Budget
- 14 Outcomes
- 15 Acknowledgments
- 19 Documents
- 26 Submitting

## Overview

When submitting a Year 2 and 3 Renewal Request, the majority of the information will be pulled directly from your original request. These fields will be locked and you will be unable to update this info. You may update your contacts, however this is not required.

You will need to complete the outcomes and budget requests as well as uploading current financial documents for your organization and completing the acknowledgements section.Please reach out if we can be of any support.

## **Budget Overview**

For Year 2 and 3 of multiyear grants, you must propose a budget for each year for Verdant Board approval. The budget should include a description of all included costs and information regarding any line item where you are requesting an increase or decrease. The budget must be in alignment with the contracted scope

## **Outcomes Overview**

For Year 2 and 3 of multiyear grants, you must propose outcomes for each year for Verdant Board approval. These outcomes must be in alignment with the contracted scope of work, should replicate or build on your previous year's goals, and must include the number of individuals served as a metric. Year 2 awards are contingent upon successfully meeting the previous year's outcomes and contract terms.

# Accessing the Request Renewal:

Log in to your Fluxx account using your email and the password you set up.

| Iser_sessions/new Username Password Sign in Reset or create password | View of the second point of the second point of the second poin                        |
|----------------------------------------------------------------------|----------------------------------------------------------------------------------------------------|
|                                                                      | Second Second Se |
|                                                                      | Privacy Policy Accessibility                                                                                                    |

### Once you sign in you will be taken to your portal homescreen.

### 🔩 Verdant Health Commission Da 🗙 🕂

 $\leftarrow$   $\rightarrow$  C  $\stackrel{\circ}{\bullet}$  verdanthealth.fluxx.io

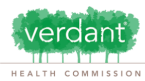

| Zoe's Pet Palace       | $\hat{}$ |   |
|------------------------|----------|---|
| INFORMATION            |          |   |
| Grantee Portal         |          |   |
| Apply for Funding      |          |   |
| ORGANIZATIONS (1)      |          |   |
| Organizations (1)      |          |   |
|                        |          |   |
| PEOPLE (1)             |          | Ì |
| People (1)             |          |   |
| REQUESTS (6)           |          |   |
| Pending Requests (1)   |          |   |
| Requests to Edit       |          |   |
| Submitted Requests (5) |          |   |
| GRANTS                 |          |   |
| Active                 |          |   |
| Closed                 |          |   |
| REPORTS                |          |   |
| Reports Due            |          |   |
| Reports to Edit        |          |   |
| Submitted Reports      |          |   |
| PAYMENTS               |          |   |
| Scheduled Payments     |          |   |
| Payments Paid          |          |   |
| GRANTEE BUDGETS        |          |   |
|                        |          |   |
|                        | z        |   |

- From this webpage, you can . . .
- Submit a proposal for fundingTrack the status of your pending proposal
- Upload your signed grant agreement
  Review your current grants and report due dates
- Review your current grants and report due dates
   Submit reports
- Monitor grant payments

### HOW TO USE THE PORTAL

The icons on the left-hand side are called "cards". When you click on the link beneath each card, you are access the following:

#### REQUESTS

- Pendina Requests
  - Once you have submitted a proposal, you can find a read-only version here.
- Request to Edit
- Once you have been invited to submit a proposal, the application is available via this link. If the staff have any questions about your proposal or would like a revision, you will receive an email alert to login. You can find the proposal here, available for editing.

Welcome to the Grantee Portal!

- Submitted
  - Once you have submitted your proposal, the proposal appears in the Submitted Requests link.

### • Active

After the staff has received the countersigned agreement, you can find a read-only version here via this link.

#### Closed

- When the grant is complete and all payment made and report approve, you can find the closed grants here.
- GRANTEE REPORTS
- Reports Due
- Reports (to be submitted) for all active grants appear here until you have submitted them. You will receive reminders as the due date approaches.
   Submitted Reports
- Once you have submitted a report, you can find a read-only version here.

### PAYMENTS

- Scheduled
- Scheduled payments for all of your active grants appear here until they are paid.
- Paid

# Select "Requests to Edit or Renew" if you would like to submit a Renewal Request.

| 🗯 Chrome File Edit View History E                                                                                                    | iookmarks Profiles Tab Window Help                                                                                                    |
|----------------------------------------------------------------------------------------------------|----------------------------------------------------------------------------------------------------|
| 🔍 🔍 🌜 Verdant Health Commission Da 🗙                                                                                                    | +                                                                                                    |
| $\leftarrow$ $\rightarrow$ C $$ verdanthealth.fluxx.io/dashbo                                                                                                    | vard/index                                                                                                    |
| verdant .<br>HEALTH COMMISSION                                                                                                    | Welcome to the Grantee Portal!                                                                                                    |
| Zoe's Pet Palace   INFORMATION   Grantee Portal   Apply for Funding   Resources   ORGANIZATIONS (1)   Organizations (1)   PEOPLE (1)   People (1)   REQUESTS (2)   Pending Requests   Requests to Edit or Renew (1)   Submitted Requests (1)   CONTRACTS (1)   Active (1)   Closed   REPORTS   Reports Due   Reports to Edit   Submitted Reports   PAYMENTS   Scheduled Payments   Payments Paid | <section-header><section-header><list-item><list-item><list-item><list-item><list-item><list-item><list-item><list-item><list-item></list-item></list-item></list-item></list-item></list-item></list-item></list-item></list-item></list-item></section-header></section-header> |

### Select the Grant Request which you would like to renew.

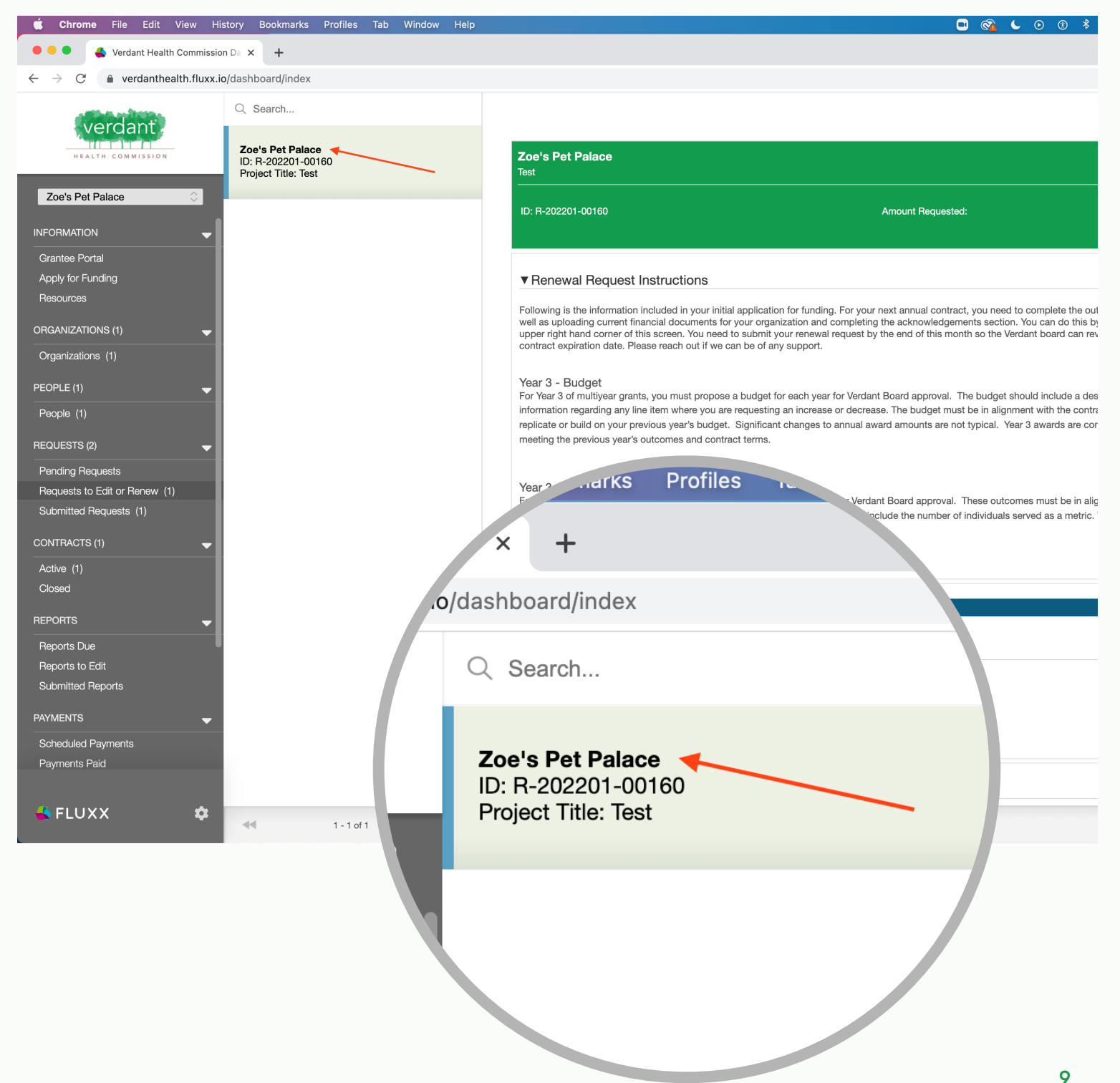

# Hit the "Edit" button in the top right corner to begin your Renewal Request.

| View History Bookmarks Profiles Tab Window Help               | 🔲 🚳 🦕 💿 🛞 🕷 🚍 希 Thu                                                                                                    |
|---------------------------------------------------------------|----------------------------------------------------------------------------------------------------|
| th Commission Da × +                                          |                                                                                                    |
| ealth.fluxx.io/dashboard/index                                | ů 🛠                                                                                                    |
| Q Search                                                      | Edit                                                                                                    |
| Zoe's Pet Palace<br>ID: R-202201-00160<br>Project Title: Test | Zoe's Pet Palace                                                                                                    |
|                                                               | ID: R-202201-00160 Amount Requested:                                                                                                    |
|                                                               | ▼ Renewal Request Instructions                                                                                                    |
| -                                                             | Following is the information included in your initial application for funding. For your next annual contract, you need to complete the outcomes and budget requests as well as uploading current financial documents for your organization and completing the acknowledgements section. You can do this by clicking the "edit" button in the upper right hand corner of this screen. You need to submit your renewal request by the end of this month so the Verdant board can review prior to your current contract expiration date. Please reach out if we can be of any support.                                                                                                    |
| •                                                             | Year 3 - Budget<br>For Year 3 of multiyear grants, you must propose a budget for each year for Verdant Board approval. The budget should include a description of all included costs and<br>information regarding any line item where you are requesting an increase or decrease. The budget must be in alignment with the contracted scope of work and should<br>replicate or build on your previous year's budget. Significant changes to annual award amounts are not typical. Year 3 awards are contingent upon successfully<br>meeting the previous year's outcomes and contract terms.                                                                                                    |
| (1)                                                           | Year 3 - Outcomes<br>For Year 3 of multiyear grants, you must propose outcomes for each year for Verdant Board approval. These outcomes must be in alignment with the contracted<br>of work, should replicate or build on your previous year's goals, and must include the number of individuals served as a metric. Year 3 awards are contingent<br>of up of work, should replicate or build on your previous year's goals, and must include the number of individuals served as a metric. Year 3 awards are contingent<br>of up of work, should replicate or build on your previous year's goals, and must include the number of individuals served as a metric. Year 3 awards are contingent<br>of up of work should replicate or build on your previous year's goals, and must include the number of individuals served as a metric. Year 3 awards are contingent<br>of work should replicate or build on your previous year's goals, and must include the number of individuals served as a metric. Year 3 awards are contingent |
|                                                               |                                                                                                    |
| •                                                             | Ê ☆ J                                                                                                    |
| E                                                             | dit 📄                                                                                                    |
| \$                                                            | Submit                                                                                                    |
|                                                               |                                                                                                    |

# The top of the renewal requests contains instructions to completing the request.

| Edit View Hi        | istory Bookmarks Profiles Tab Window Help | 🔲 🚳 🖕 O 🛛 🕸 📼 🗢 Q 🖴 🖗                                                                                                    |
|---------------------|-------------------------------------------|----------------------------------------------------------------------------------------------------|
| nt Health Commissio | on Da 🗙 🕂                                 |                                                                                                    |
| danthealth.fluxx.i  | o/dashboard/index                         | ۵                                                                                                    |
| nt)                 |                                           |                                                                                                    |
| ISSION              |                                           | Zoe's Pet Palace Test                                                                                                    |
|                     |                                           | ID: R-202201-00160 Amount Requested:                                                                                                    |
|                     |                                           | Please note: The portal does not autosave. To save as you go, click (Save and Continue) to save when exiting or when ready to submit, click (Save Close). A "Submit" button will appear in the lower right corner after closing.                                                                                                    |
|                     |                                           | ▼ Renewal Request Instructions                                                                                                    |
| -                   |                                           | Following is the information included in your initial application for funding. For your next annual contract, you need to complete the outcomes and budget requively well as uploading current financial documents for your organization and completing the acknowledgements section. You can do this by clicking the "edit" buttu upper right hand corner of this screen. You need to submit your renewal request by the end of this month so the Verdant board can review prior to your current contract expiration date. Please reach out if we can be of any support. |
|                     |                                           | Year 3 - Budget<br>For Year 3 of multiyear grants, you must propose a budget for each year for Verdant Board approval. The budget should include a description of all included c                                                                                                    |
|                     |                                           | and information regarding any line item where you are requesting an increase or decrease. The budget must be in alignment with the contracted scope of work<br>should replicate or build on your previous year's budget. Significant changes to annual award amounts are not typical. Year 3 awards are contingent upon<br>successfully meeting the previous year's outcomes and contract terms.                                                                                                    |
| new (1)<br>]1)      |                                           |                                                                                                    |
| -                   |                                           | Year 3 - Outcomes<br>For Year 3 of multiyear grants, you must propose outcomes for each year for Verdant Board approval. These outcomes must be in alignment with the contract<br>scope of work, should replicate or build on your previous year's goals, and must include the number of individuals served as a metric. Year 3 awards are contir<br>upon successfully meeting the previous year's outcomes and contract terms.                                                                                                    |
| -                   |                                           |                                                                                                    |
|                     |                                           | ▼ Table of Contents                                                                                                    |
| -                   |                                           | Organization Information<br>Program Details<br>Budget<br>Outcomes<br>Acknowledgment<br>Documents                                                                                                    |
|                     |                                           | ▼ Organization Information                                                                                                    |
| \$                  | 🐳 1-1 of 1 🕨                              | Cancel Save and Continue Save and Clos                                                                                                    |

# Saving:

After filling out each section, we recommend you hit "Save and Continue" to save your changes. This button may be used at any point to save your changes as you fill out your Renewal Request.

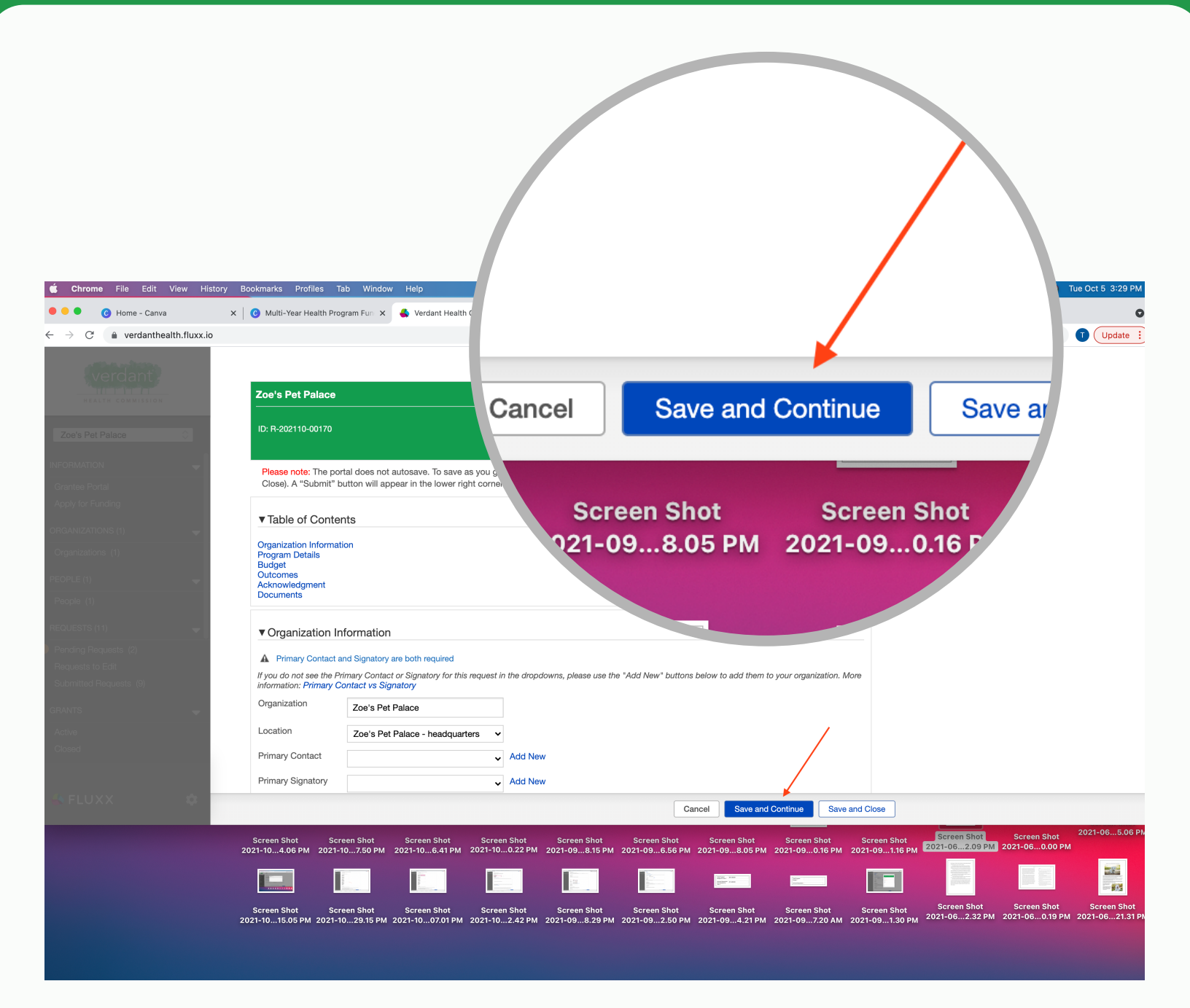

# **Budget:**

For instructions on how to fill out the Budget portion of your Renewal Request please refer to documents linked in each section.

| If so, please include a letter of support from each partner meeting this criteria in the Documents section bel                                                                                                    |
|----------------------------------------------------------------------------------------------------|
| How will this program be staffed and what is the organizational capacity to support this program with delivering the services in the program? *<br>Test                                                                                                    |
| In addition to completing the budget form below, how do you intend to use the funds and wha<br>allocated to this program? *<br>Test                                                                                                    |
|                                                                                                    |
| ▼ Budget                                                                                                    |
| ▼ Budget<br>Budget will be finalized annually and the budget amount indicated below should reflect the request from Ve                                                                                                    |
| ▼ Budget<br>Budget will be finalized annually and the budget amount indicated below should reflect the request from V<br>After Adding your Year 3 Verdant Request, you can use the Edit button to update them. Please combudget.                                                         |
| ▼ Budget<br>Budget will be finalized annually and the budget amount indicated below should reflect the request from V<br>After Adding your Year 3 Verdant Request, you can use the Edit<br>button to update them. Please con<br>budget.<br>More information: How to Fill Out your Budget |

## **Outcomes:**

For instructions on how to fill out the Outcomes portion of your renewal request please refer to documents linked in each section.

| Other       |                                                                                                    |
|-------------|----------------------------------------------------------------------------------------------------|
| Total       |                                                                                                    |
|             |                                                                                                    |
|             |                                                                                                    |
| % of Prog   | ram funded by Verdant (Year 3): 50.00%                                                                  |
|             |                                                                                                    |
|             |                                                                                                    |
| VUICO       | nnes                                                                                                    |
|             |                                                                                                    |
| Outcomes    | will be finalized annually and the outcomes indicated below should reflect Year 3 only. All grantees ar |
| Additional  | outcomes may be added by clicking the + icon. You must hit the + for each outcome you choose to a       |
| we sugges   | t including at least 2 additional outcomes.                                                             |
|             |                                                                                                    |
| More inforr | mation: Outcomes                                                                                        |
| Outcom      |                                                                                                    |
| Outcom      | IE                                                                                                    |
|             |                                                                                                    |

# Acknowledgements:

In the Acknowledgments section there are four statements you will need to acknowledge.

| າ Commission Da 🗙 | C Home - Canva                                                                                                    | X 0 Multi-Year Health Program Fun X                                                                                                    | +                                                                                                    |                                                         |       |
|-------------------|----------------------------------------------------------------------------------------------------|----------------------------------------------------------------------------------------------------|----------------------------------------------------------------------------------------------------|---------------------------------------------------------|-------|
| verdanthealth.fl  | uxx.io/dashboard/index                                                                                                    |                                                                                                    |                                                                                                    |                                                         |       |
|                   | I have add                                                                                                    | ed "Number of Individuals Served" as an C                                                                                                    | Dutcome Metric*                                                                                                    |                                                         |       |
|                   | ▼ Acknowle                                                                                                    | edgment                                                                                                    |                                                                                                    |                                                         |       |
| ace 🔿             | Please select ar                                                                                                    | n answer for each dropdown below.                                                                                                    |                                                                                                    |                                                         |       |
| - <u></u>         | I acknowledg<br>can track and<br>outcomes and<br>required repo<br>elements. *                                                                                       | e that I<br>I report<br>d<br>rting                                                                                                    | •                                                                                                    |                                                         |       |
| (1)               | I acknowledg<br>can provide<br>evidence of li<br>insurance me<br>minimum crit                                                                                       | e that I<br>ability<br>eting<br>eria. *                                                                                                    | v                                                                                                    |                                                         |       |
| sts (1)           | Choose one:<br>restrict funds<br>recieved to<br>approved buc<br>OR I am willin<br>learn how to o<br>funds recieve<br>approved buc                                   | iget<br>ng to<br>restrict<br>d to<br>iget. *                                                                                                    | ~                                                                                                    |                                                         |       |
| t<br>Jests (9)    | To the best of<br>knowledge ar<br>belief, all<br>information in<br>application is<br>and correct. I<br>authorized by<br>organization<br>submit this<br>application. | f my<br>nd<br>this<br>true<br>am<br>my<br>to                                                                                                    | ~                                                                                                    |                                                         |       |
|                   | ▼ Documer                                                                                                    | nte                                                                                                    |                                                                                                    |                                                         |       |
| лта<br>           | All applications                                                                                                    | are required to upload the following: (BOD, Fina                                                                                                    | uncial).                                                                                                    |                                                         |       |
| nents             | If you indicated<br>Please use the<br>1. List of orgar<br>2. Two years o                                                                                            | a partnership that provides facilities and/or roles<br>+ button beside the document names below<br>inization's Board of Directors with their affiliat<br>f organization's financial statements and aud | s that are critical to meeting your outcomes, include<br>to upload the following documents:<br>ions<br>its. Audit requirements may be waived for small | a letter of support from each partner.<br>organizations |       |
| 1                 | 8                                                                                                    |                                                                                                    |                                                                                                    | Cancel Save and Close Save and Con                      | tinue |

# The first two you will acknowledge by selecting yes or no using the drop downs.

| I have added "Number of Individuals Served" as an Outcome Metric" ✓ Acknowledgment Please select an answer for each drapdown below. I acknowledge that I  I acknowledge that I  I ac                                                                                                    |                                                                                                    |                                                  |                     |                |                                                                   |                |  |
|----------------------------------------------------------------------------------------------------|----------------------------------------------------------------------------------------------------|--------------------------------------------------|---------------------|----------------|-------------------------------------------------------------------|----------------|--|
| • Acknowledgment Please select an answer for each dropdown below. I acknowledge that I can required reporting elements.* I acknowledge that I can required reporting elements.* I acknowledge that I can provide ended to approved budget. I acknowledge that I can provide ended to approved budget. Choose one: I can restrict funds required reporting elements.* Choose one: I can restrict funds required reporting elements.* Choose one: I can restrict funds required repo                                                                                                    | □ I have added "Number of Indivi                                                                                                    | iduals Served" as an Outco                       | ome Metric*         |                |                                                                   |                |  |
| Please select an answer for each dropdown below.  I acknowledge that I can treak and report within the treak of the treak of the treak                                                                                                    | ▼Acknowledgment                                                                                                    |                                                  |                     |                |                                                                   |                |  |
| I acknowledge that I<br>can track and report<br>required reporting<br>elements.*<br>I acknowledge that I<br>can track and report<br>minimum criteria.*<br>Choose one: I can<br>required reporting<br>elements.*<br>I acknowledge that I<br>can track and report<br>outcomes and<br>required reporting<br>elements.*<br>I acknowledge that I<br>can track and report<br>outcomes and<br>required reporting<br>elements.*<br>I acknowledge that I<br>can track and report<br>outcomes and<br>required reporting<br>elements.*<br>I acknowledge that I<br>can track and report<br>outcomes and<br>required reporting<br>elements.*<br>I acknowledge that I<br>can track and report<br>outcomes and<br>required reporting<br>elements.*<br>Choose one: I can<br>restrict funds<br>received to<br>approved budget<br>OB I am willing to<br>OB I am willing to<br>OB I am willing to<br>Choose one: I can                                                                                                    | Please select an answer for each drops                                                                                                    | down below.                                      |                     |                |                                                                   |                |  |
| I activitationes and<br>required reporting<br>elements.*<br>I acknowledge that I<br>approved budget<br>OR I an willing to<br>Relate a class of the second for each dropdown below.<br>I acknowledge that I<br>related to<br>approved budget.<br>Acknowledge that I<br>related to<br>approved budget.<br>Choose one: I can<br>required reporting<br>elements.*<br>I acknowledge that I<br>related to<br>approved budget.<br>No<br>Choose one: I can<br>restrict funds<br>received to<br>approved budget<br>OR I am willing to<br>OR I am willing to<br>OR I am willing to<br>OR I am willing to<br>OR I am willing to<br>OR I am willing to<br>OR I am willing to<br>OR I am willing to<br>Choose one: I can<br>restrict funds<br>received to<br>approved budget<br>OR I am willing to<br>Plane budget<br>OR I am willing to<br>Plane budget<br>OR budget<br>OR I am willing to<br>Plane budget<br>OR budget<br>OR budget<br>OR budget<br>OR budget<br>OR budget<br>OR budget<br>OR budget<br>OR budget<br>OR budget<br>OR budget                                                                                                    |                                                                                                    |                                                  |                     |                |                                                                   |                |  |
| Vergeter analise<br>elements.*<br>I acknowledge that  <br>can provide<br>evidence of liability<br>insurance meeting<br>minimum criteria.*<br>Phease select an answer for each dropdown below.<br>I acknowledge that  <br>reguired reporting<br>elements.*<br>I acknowledge that  <br>can track and report<br>outcomes and<br>required reporting<br>elements.*<br>I acknowledge that  <br>restrict funds<br>restrict funds<br>restri                                                                                                    | can track and report                                                                                                    | ~                                                |                     |                |                                                                   |                |  |
| admonified that 1<br>and provide that 1<br>insurance meeting<br>minimum criteria. •<br>Choose one: I can<br>required reporting<br>elements. •<br>I acknowledge that 1<br>can track and report<br>outcomes and<br>required reporting<br>elements. •<br>I acknowledge that 1<br>can track and report<br>outcomes and<br>required reporting<br>elements. •<br>I acknowledge that 1<br>Choose one: I can<br>restrict funds<br>recieved to<br>approved budget<br>OBI Lam willing to                                                                                                    | required reporting                                                                                                    |                                                  |                     |                |                                                                   |                |  |
| I acknowledge that I<br>required reporting<br>elements. •<br>I acknowledge that I<br>required reporting<br>elements. •<br>I acknowledge that I<br>required reporting I<br>required reporting I<br>required reporting I<br>required reporting I<br>required reporting I<br>required report I<br>required report I<br>required report I<br>required report I<br>required report I<br>required report I<br>required report I<br>required report I<br>required report I<br>required report I<br>required report I<br>required report I<br>required report I<br>required report I<br>req | Leolmourladae that I                                                                                                    |                                                  |                     |                |                                                                   |                |  |
| Provide a many provide provide and the provide and the provi                                                                                                    | can provide                                                                                                    | × •                                              |                     |                |                                                                   |                |  |
| The second budget of the second budget of the seco                                                                                                    | insurance meeting                                                                                                    |                                                  |                     |                |                                                                   |                |  |
| Choose one: I can<br>restrict funds<br>restrict funds<br>restrict funds<br>restrict funds<br>restrict funds<br>restrict funds<br>restrict funds<br>received to<br>approved budget<br>Acknowledge that I<br>Yes<br>No<br>Choose one: I can<br>restrict funds<br>received to<br>approved budget<br>O<br>Choose one: I can<br>restrict funds<br>received to<br>approved budget<br>O<br>B I an willing to                                                                                                    |                                                                                                    |                                                  |                     |                |                                                                   |                |  |
| Important digits         Bern how to restrict funds         Index recieved to         approved budget         Please select an answer for each dropdown below.         I acknowledge that I restrict funds         required reporting elements.*         • of support from each partner:         I acknowledge that I restrict funds         • of support from each partner:         I acknowledge that I can provide evidence of liability insurance meeting No         • No         • Choose one: I can restrict funds recieved to approved budget on partner.                                                                                                    | restrict funds                                                                                                    | ~                                                |                     |                |                                                                   |                |  |
| team how to restrict<br>hunds received to<br>approver budget.         ▼ Acknowledgment         Please select an answer for each dropdown below.         I acknowledge that I<br>can track and report<br>outcomes and<br>required reporting<br>elements.*       Yes<br>• of support from each partner.         I acknowledge that I<br>can provide<br>evidence of liability<br>insurance meeting<br>minimum criteria.*       Yes<br>No         Choose one: I can<br>restrict funds<br>recieved to<br>approved budget<br>OB I am willing to       I acknowledge to<br>approved budget                                                                                                    | approved budget                                                                                                    |                                                  |                     |                |                                                                   |                |  |
| <b>approved budget</b> : <b>Acknowledgment</b> Please select an answer for each dropdown below. I acknowledge that I Yes outcomes and reporting elements.* I acknowledge that I Yes outcomes and reporting elements.* I acknowledge that I Yes I acknowledge that I Yes <                                                                                                    | learn how to restrict<br>funds recieved to                                                                                                    |                                                  |                     |                |                                                                   |                |  |
| ▼ Acknowledgment          Please select an answer for each dropdown below.         I acknowledge that I can track and report outcomes and required reporting elements.*         I acknowledge that I can provide evidence of liability insurance meeting minimum criteria.*         Choose one: I can restrict funds recieved to approved budget OR I am willing to                                                                                                    | approved budget. *                                                                                                    |                                                  | 3 UCI VCU a3 ali Uu |                |                                                                   |                |  |
| ▼ Acknowledgment          Please select an answer for each dropdown below.         I acknowledge that I can track and report outcomes and required reporting elements.*         I acknowledge that I ves         I acknowledge that I ves         I acknowledge that I ves         I acknowledge that I ves         I acknowledge that I ves         I acknowledge that I ves         Ves         evidence of liability insurance meeting minimum criteria.*         Choose one: I can restrict funds recieved to approved budget OB I am willing to                                                                                                    |                                                                                                    |                                                  |                     |                |                                                                   |                |  |
| Acknowledgment          Please select an answer for each dropdown below.         I acknowledge that I can track and report outcomes and required reporting elements. *         I acknowledge that I can provide evidence of liability insurance meeting minimum criteria. *         Choose one: I can restrict funds recieved to approved budget OR I am willing to                                                                                                    |                                                                                                    |                                                  |                     |                |                                                                   |                |  |
| Please select an answer for each dropdown below.  I acknowledge that I can track and report outcomes and required reporting elements. *  I acknowledge that I can provide evidence of liability insurance meeting minimum criteria. *  Choose one: I can restrict funds recieved to approved budget OR I am willing to                                                                                                    |                                                                                                    |                                                  |                     |                |                                                                   |                |  |
| I acknowledge that I Yes  Choose one: I can restrict funds recieved to approved budget OR I am willing to                                                                                                    | ▼Acknowledgme                                                                                                    | nt                                               |                     |                |                                                                   |                |  |
| I acknowledge that I<br>can track and report<br>outcomes and<br>required reporting<br>elements. ★<br>I acknowledge that I<br>can provide<br>evidence of liability<br>insurance meeting<br>minimum criteria. ★<br>Choose one: I can<br>restrict funds<br>recieved to<br>approved budget<br>OB I am willing to                                                                                                    | Acknowledgme                                                                                                    | nt                                               | below               |                |                                                                   |                |  |
| Fack how ledge that I Yes required reporting elements. * I acknowledge that I required reporting elements. * I acknowledge that I required reporting elements. * I acknowledge that I required reporting evidence of liability insurance meeting minimum criteria. * Choose one: I can restrict funds recieved to approved budget OB I am willing to DB I am willing to DB I am willin                                                                                                    | Acknowledgme     Please select an answer                                                                                                    | nt<br>for each dropdown                          | below.              |                |                                                                   |                |  |
| outcomes and<br>required reporting<br>elements. *<br>I acknowledge that<br>can provide<br>evidence of liability<br>insurance meeting<br>minimum criteria. *<br>Choose one: I can<br>restrict funds<br>recieved to<br>approved budget<br>OB Lam willing to                                                                                                    | Acknowledgme Please select an answer Lacknowledge that L                                                                                                    | nt<br>for each dropdown                          | below.              |                |                                                                   |                |  |
| required reporting<br>elements. * rof support from each partner.                                                                                                    | ▼ Acknowledgme<br>Please select an answer<br>I acknowledge that I<br>can track and report                                                                                                    | nt<br>for each dropdown<br>Yes                   | below.              | •              |                                                                   |                |  |
| I acknowledge that<br>can provide<br>evidence of liability<br>insurance meeting<br>minimum criteria. *<br>Choose one: I can<br>restrict funds<br>recieved to<br>approved budget<br>OB Lam willing to                                                                                                    | ▼ Acknowledgme<br>Please select an answer<br>I acknowledge that I<br>can track and report<br>outcomes and                                                                                                    | nt<br>for each dropdown<br>Yes                   | below.              | •              |                                                                   |                |  |
| I acknowledge that<br>can provide<br>evidence of liability<br>insurance meeting<br>minimum criteria. *<br>Choose one: I can<br>restrict funds<br>recieved to<br>approved budget<br>OB Lam willing to                                                                                                    | ▼ Acknowledgme<br>Please select an answer<br>I acknowledge that I<br>can track and report<br>outcomes and<br>required reporting<br>elements *                                                                                                    | nt<br>for each dropdown<br>Yes                   | below.              | ▼              | of support from apple partner                                     |                |  |
| can provide<br>evidence of liability<br>insurance meeting<br>minimum criteria. *<br>Choose one: I can<br>restrict funds<br>recieved to<br>approved budget<br>OB Lam willing to                                                                                                    | ▼ Acknowledgme<br>Please select an answer<br>I acknowledge that I<br>can track and report<br>outcomes and<br>required reporting<br>elements. *                                                                                                    | nt<br>for each dropdown<br>Yes                   | below.              | •              | of support from each partner.                                     |                |  |
| insurance meeting<br>minimum criteria. *<br>Choose one: I can<br>restrict funds<br>recieved to<br>approved budget<br>OB Lam willing to                                                                                                    | <ul> <li>Acknowledgme</li> <li>Please select an answer</li> <li>I acknowledge that I can track and report outcomes and required reporting elements. *</li> <li>I acknowledge that I</li> </ul>                                                                                                    | nt<br>for each dropdown<br>Yes                   | below.              | •              | of support from each partner.                                     |                |  |
| minimum criteria. * Choose one: I can restrict funds recieved to approved budget OB Lam willing to                                                                                                    | ▼ Acknowledgme<br>Please select an answer<br>I acknowledge that I<br>can track and report<br>outcomes and<br>required reporting<br>elements. *<br>I acknowledge that I<br>can provide<br>evidence of licibility                                                                                                    | nt<br>for each dropdown<br>Yes<br>✓              | below.              | ▼ <sup>1</sup> | of support from each partner.                                     |                |  |
| Choose one: I can restrict funds recieved to approved budget OB Lam willing to                                                                                                    | <ul> <li>▼ Acknowledgme</li> <li>Please select an answer</li> <li>I acknowledge that I can track and report outcomes and required reporting elements. *</li> <li>I acknowledge that I can provide evidence of liability insurance meeting</li> </ul>                                                                                                    | nt<br>for each dropdown<br>Yes<br>✓<br>Yes<br>No | below.              |                | of support from each pariner.<br>rations                          | Save and Close |  |
| restrict funds<br>recieved to<br>approved budget<br>OR Lam willing to                                                                                                    | <ul> <li>▼ Acknowledgme</li> <li>Please select an answer</li> <li>I acknowledge that I can track and report outcomes and required reporting elements. *</li> <li>I acknowledge that can provide evidence of liability insurance meeting minimum criteria. *</li> </ul>                                                                                                    | nt<br>for each dropdown<br>Yes<br>✓<br>Yes<br>No | below.              |                | of support from each partner.<br>rations<br>sel Save and Continue | Save and Close |  |
| recieved to<br>approved budget<br>OB Lam willing to                                                                                                    | <ul> <li>▼ Acknowledgme</li> <li>Please select an answer</li> <li>I acknowledge that I can track and report outcomes and required reporting elements. *</li> <li>I acknowledge that I can provide evidence of liability insurance meeting minimum criteria. *</li> <li>Choose one: I can</li> </ul>                                                                                     | nt<br>for each dropdown<br>Yes<br>Yes<br>No      | below.              |                | of support from each partner.<br>rations                          | Save and Close |  |
| Approved budget                                                                                                    | <ul> <li>Acknowledgme</li> <li>Please select an answer</li> <li>I acknowledge that I can track and report outcomes and required reporting elements. *</li> <li>I acknowledge that can provide evidence of liability insurance meeting minimum criteria. *</li> <li>Choose one: I can restrict funds</li> </ul>                                                                          | nt<br>for each dropdown<br>Yes<br>No             | below.              |                | of support from each partner.<br>rations<br>rel Save and Continue | Save and Close |  |
|                                                                                                    | <ul> <li>Acknowledgme</li> <li>Please select an answer</li> <li>I acknowledge that I can track and report outcomes and required reporting elements. *</li> <li>I acknowledge that I can provide evidence of liability insurance meeting minimum criteria. *</li> <li>Choose one: I can restrict funds recieved to can analyze to businet.</li> </ul>                                    | nt<br>for each dropdown<br>Yes<br>No             | below.              |                | of support from each partner.<br>rations<br>rel Save and Continue | Save and Close |  |
|                                                                                                    | <ul> <li>▼ Acknowledgme</li> <li>Please select an answer</li> <li>I acknowledge that I can track and report outcomes and required reporting elements. *</li> <li>I acknowledge that I can provide evidence of liability insurance meeting minimum criteria. *</li> <li>Choose one: I can restrict funds recieved to approved budget OR I am willing to learn how to restrict</li> </ul> | nt<br>for each dropdown<br>Yes<br>No             | below.              |                | of support from each partner.<br>rations<br>rel Save and Continue | Save and Close |  |

You will acknowledge the third statement by selecting the statement from the drop down that best applies to you program/organization.

| _                                                                                                    |                                    |                           |                      |                        |
|----------------------------------------------------------------------------------------------------|------------------------------------|---------------------------|----------------------|------------------------|
| I have added "Number                                                                                                    | of Individuals Served" as an Outco | come Metric*              |                      |                        |
|                                                                                                    |                                    |                           |                      |                        |
| Acknowledgment                                                                                                    |                                    |                           |                      |                        |
| Please select an answer for ea                                                                                                    | ich dropdown below.                |                           |                      |                        |
| Lacknowledge that I                                                                                                    |                                    |                           |                      |                        |
| can track and report                                                                                                    | •                                  |                           |                      |                        |
| outcomes and                                                                                                    |                                    |                           |                      |                        |
| elements. *                                                                                                    |                                    |                           |                      |                        |
| I acknowledge that I                                                                                                    | ~                                  |                           |                      |                        |
| can provide                                                                                                    |                                    |                           |                      |                        |
| insurance meeting                                                                                                    |                                    |                           |                      |                        |
| minimum criteria. *                                                                                                    |                                    |                           |                      |                        |
| Choose one: I can                                                                                                    | ~                                  |                           |                      |                        |
| restrict funds<br>recieved to                                                                                                    |                                    |                           |                      |                        |
| approved budget                                                                                                    |                                    |                           |                      |                        |
| learn how to restrict                                                                                                    |                                    |                           |                      |                        |
| funds recieved to                                                                                                    |                                    |                           |                      |                        |
| approved budget. *                                                                                                    |                                    |                           |                      |                        |
| To the best of my                                                                                                    | ~                                  |                           |                      |                        |
| belief, all                                                                                                    |                                    |                           |                      |                        |
| information in this                                                                                                    |                                    |                           |                      |                        |
| and correct. I am                                                                                                    |                                    |                           |                      |                        |
| authorized by my<br>organization to                                                                                                    | e that I                           |                           | ~                    |                        |
| submit this                                                                                                    |                                    |                           |                      |                        |
| application. *                                                                                                    | ability                            |                           |                      |                        |
|                                                                                                    | eting                              |                           |                      |                        |
| ▼ Dooumonto                                                                                                    | eria. *                            |                           |                      |                        |
|                                                                                                    |                                    |                           |                      |                        |
| All applications are required to                                                                                                    | upload                             |                           |                      |                        |
| If you indicated a partnership                                                                                                    | that prov                          |                           |                      |                        |
| Discourse the scheme in the scheme is a scheme scheme in the scheme is a scheme scheme in the scheme is a scheme scheme in the scheme is a scheme scheme is a scheme is a scheme scheme is a scheme is a scheme is | I can                              | restrict funds received   | to approved budge    | et                     |
| <ol> <li>List of organization's Boa</li> </ol>                                                                                                    | rd of Di                           | willing to loorn how to r | actriat funda racai  | ad to approved budget  |
| 2. Two vears of organization                                                                                                    | is finan yet                       | winning to learn now to r | estrict runds receiv | ved to approved budget |
|                                                                                                    | git                                |                           |                      |                        |
|                                                                                                    | estrict                            |                           |                      |                        |
|                                                                                                    | d to                               |                           |                      |                        |
|                                                                                                    | lget. *                            |                           |                      |                        |
|                                                                                                    |                                    |                           |                      |                        |
|                                                                                                    |                                    |                           |                      |                        |

And then like the first two, you will acknowledge the fourth and final acknowledgement by selecting yes or no from the drop down.

|           |                                                |                                                | ose one: I can                             |                                        | •• |
|-----------|------------------------------------------------|------------------------------------------------|--------------------------------------------|----------------------------------------|----|
|           |                                                |                                                | rict funds                                 |                                        | •  |
|           |                                                |                                                | eved to                                    |                                        |    |
|           |                                                |                                                | roved budget                               |                                        |    |
| Multi-Yea | ar Health Program Fun 🗙 🔺 V                    | /erdant Health Commission Da 🗙 🕂               | I am willing to                            |                                        |    |
|           | · · · · · · · · · · · · · · · · · · ·          |                                                | n how to restrict                          |                                        |    |
| (.10      |                                                |                                                | ls recieved to                             |                                        |    |
|           | I have added "Number                           | of Individuals Served" as an Outcome           | roved budget *                             |                                        |    |
|           |                                                |                                                | roved budget.                              |                                        |    |
|           | Acknowledgment                                 |                                                |                                            |                                        |    |
|           | Please select an answer for ea                 | ach dropdown below.                            | he best of my                              | <b>J</b>                               | •  |
|           |                                                |                                                | wledge and                                 |                                        |    |
|           | I acknowledge that I<br>can track and report   | ~                                              | ef, all                                    | Yes                                    |    |
|           | outcomes and                                   |                                                | rmation in this                            | No                                     |    |
|           | elements. *                                    |                                                | lication is true                           |                                        |    |
|           | l acknowledge that I                           |                                                | correct. I am                              |                                        |    |
|           | can provide                                    | · · ·                                          | norized by my                              |                                        |    |
|           | insurance meeting                              |                                                | anization to                               |                                        |    |
|           | minimum criteria. *                            |                                                | mit this                                   |                                        |    |
|           | Choose one: I can                              | ~                                              | lication *                                 |                                        |    |
|           | recieved to                                    |                                                | iloation.                                  |                                        |    |
|           | approved budget<br>OR I am willing to          |                                                |                                            |                                        |    |
|           | learn how to restrict<br>funds recieved to     |                                                |                                            |                                        |    |
|           | approved budget. *                             |                                                |                                            |                                        |    |
|           | To the best of my                              | ~                                              |                                            |                                        |    |
|           | knowledge and<br>belief, all                   |                                                |                                            |                                        |    |
|           | information in this                            |                                                |                                            |                                        |    |
|           | and correct. I am                              |                                                |                                            |                                        |    |
|           | authorized by my<br>organization to            |                                                |                                            |                                        |    |
|           | submit this                                    |                                                |                                            |                                        |    |
|           | application                                    |                                                |                                            |                                        |    |
|           |                                                |                                                |                                            |                                        |    |
|           | ▼ Documents                                    |                                                |                                            |                                        |    |
|           | All applications are required to               | o upload the following: (POD Einstein)         |                                            |                                        |    |
|           | An applications are required to                |                                                |                                            | a lattice of a manual former and the   |    |
|           | It you indicated a partnership                 | that provides facilities and/or roles that are | critical to meeting your outcomes, include | a letter of support from each partner. |    |
|           | Documents     All applications are required to | o upload the following: (BOD, Financial).      |                                            |                                        |    |

## **Documents:**

The last section of the Renewal Request is the Documents section. There are two required documents to upload. The first is your Board of Directors.

| ×              | 📀 Multi-Year Health Program Fun x 🐇 Verdant Health Commission Da x +                                                                                                    |                          |
|----------------|----------------------------------------------------------------------------------------------------|--------------------------|
| erdanthealth.f | luxx.io/dashboard/index                                                                                                    | <b>07</b> 2 <sup>4</sup> |
|                | Choose one: I can<br>restrict funds<br>recieved to<br>approved budget<br>OR I am willing to<br>learn how to restrict<br>funds recieved to<br>approved budget.*                                                                                                    |                          |
|                | knowledge and<br>belief, all<br>information in this<br>application is true<br>and correct. I am<br>authorized by my<br>organization to<br>submit this<br>application.*                                                                                                    |                          |
|                | ▼ Documents                                                                                                    |                          |
| 2)             | All applications are required to upload the following: (BOD, Financial).<br>If you indicated a partnership that provides facilities and/or roles that are critical to meeting your outcomes, include a letter of support from each partner.                                                    |                          |
| s (9)          | Please use the + button beside the document names below to upload une following documents:<br>1. List of organization's Board of Directors with their affiliations<br>2. Two years of organization's financial statements and audits. Audit requirements may be waived for small organizations |                          |
|                | Note: You can use the + button in the Request Documents box to upload additional documents.                                                                                                    |                          |
|                | Board of Directors<br>Financial Statements and Audits                                                                                                    |                          |
|                | Required Documents                                                                                                    |                          |
| s              | Optional Documents (+)                                                                                                    |                          |
|                | To submit your application, click (save and close) and then (submit).                                                                                                    |                          |

The Board of Directors is not required unless it has changed since the original application had been submitted. To upload your board of directors press the blue "+" icon t the right of "Board of Directors".

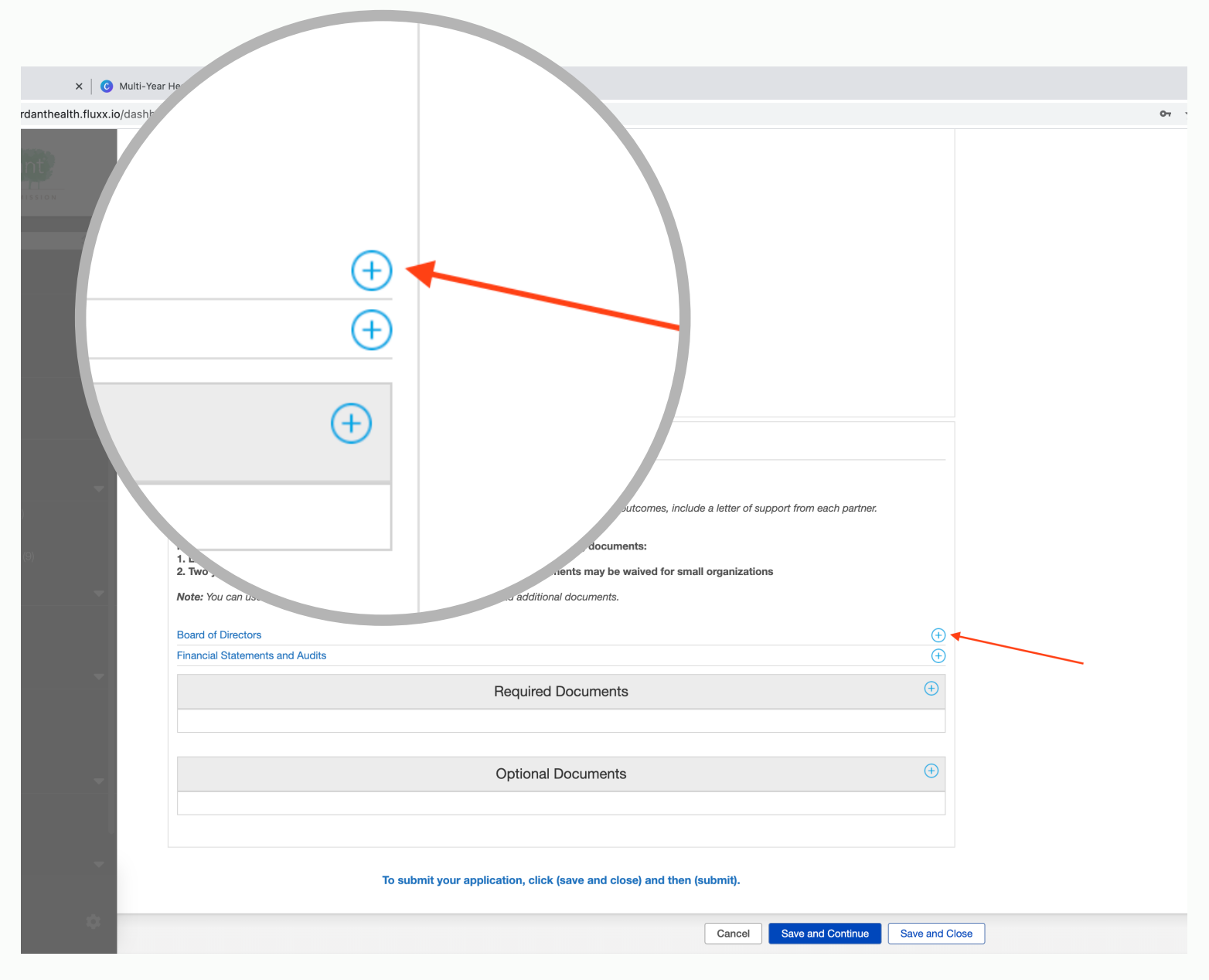

An "Upload Files" pop up will appear. Select add files. You will then select find your Board of Directors file in your computer and double click on it to upload it to Fluxx.

| × 🛛 😮 Multi-Year Health                                                                                                | h Program Fun 🗙 💊 Verd                                                                                                    | ant Health Commission Da 🗙        | +                                |                     |           |              |                |   |              |
|----------------------------------------------------------------------------------------------------|----------------------------------------------------------------------------------------------------|-----------------------------------|----------------------------------|---------------------|-----------|--------------|----------------|---|--------------|
| erdanthealth.fluxx.io/dashboard/inc                                                                                    | dex                                                                                                    |                                   |                                  |                     |           |              |                |   | <b>0</b> 7 ½ |
| Charrest<br>rest<br>app<br>OR<br>lear<br>fun<br>app<br>To t<br>kno<br>bell<br>info<br>app<br>and<br>auti<br>org<br>sub | oose one: I can<br>trict funds<br>viewed to<br>proved budget<br>I am willing to<br>rn how to restrict<br>dids recieved to<br>proved budget. *<br>the best of my<br>owledge and<br>lief, all<br>ormation in this<br>plication is true<br>d correct. I am<br>thorized by my<br>janization to<br>pomit this<br>plication. * | Upload files                      | <ul> <li>▼</li> </ul>            |                     |           | X            |                |   |              |
|                                                                                                    |                                                                                                    | Select or drag files then start u | upload                           |                     |           |              |                |   |              |
| ▼ D                                                                                                    | Documents                                                                                                    | Filename                          |                                  |                     | Size      | Status       |                |   |              |
| Alla                                                                                                    | applications are required to u                                                                                                    |                                   |                                  |                     |           |              |                |   |              |
| 2) If yo                                                                                                    | ou indicated a partnership tha                                                                                                    |                                   | Drag files her                   | 2.                  |           |              |                |   |              |
| (9) 1. Li<br>2. Tv                                                                                                    | ase use the + button beside<br>.ist of organization's Board<br>wo years of organization's                                                                                                    |                                   |                                  |                     |           |              |                |   |              |
| Note                                                                                                    | te: You can use the + button i                                                                                                    |                                   |                                  |                     |           |              |                |   |              |
| Boa                                                                                                    | ard of Directors                                                                                                    | Add files Start upload            |                                  |                     |           |              | +              |   |              |
| Fina                                                                                                    | ancial Statements and Audits                                                                                                    |                                   |                                  |                     |           |              | +              |   |              |
|                                                                                                    |                                                                                                    |                                   | Required Documents               |                     |           |              | ÷              |   |              |
|                                                                                                    |                                                                                                    |                                   | Optional Documents               |                     |           |              | ÷              |   |              |
| s                                                                                                    |                                                                                                    |                                   |                                  |                     |           |              |                |   |              |
|                                                                                                    |                                                                                                    | To submit your a                  | pplication, click (save and clos | e) and then (submit | i).       |              |                |   |              |
|                                                                                                    |                                                                                                    |                                   |                                  | Car                 | ncel Save | and Continue | Save and Close | ] |              |

## Hit "Start Upload" and wait for your file to be completely uploaded by watching for the "Upload Complete1" in the bottom left corner.

|                                                                                                    | Window Help                                            |                 |       |              |                | Ć |
|----------------------------------------------------------------------------------------------------|--------------------------------------------------------|-----------------|-------|--------------|----------------|---|
| C Multi-Year Health Program                                                                                                    | Fun 🗙 🐣 Verdant Health Commission Da 🗙 🕂               |                 |       |              |                |   |
| rd/index                                                                                                    |                                                        |                 |       |              |                |   |
| Choose one: I can<br>restrict funds<br>recieved to<br>approved budget<br>OR I am willing to<br>learn how to restrict<br>funds recieved to<br>approved budget. * | ~                                                      |                 |       |              |                |   |
| To the best of my                                                                                                    | ~                                                      |                 |       |              |                |   |
| knowledge and<br>belief, all<br>information in this<br>application is true                                                                                      | Upload files<br>Select or drag files then start upload |                 |       | Х            |                |   |
| and correct. I am<br>authorized by my                                                                                                    | Filename                                               |                 | Size  | Status       |                |   |
| organization to submit this                                                                                                    | Board of directors.docx Board of Directors             | ~               | 12 KB | 0% 😑         |                |   |
| application. *                                                                                                    |                                                        |                 |       |              |                |   |
|                                                                                                    |                                                        |                 |       |              |                |   |
| ▼ Documents                                                                                                    |                                                        |                 |       |              |                |   |
| All applications are required                                                                                                    | to u                                                   |                 |       |              |                |   |
| If you indicated a partnershi                                                                                                    | o tha Add files Start upload                           |                 | 12 KB | 0%           |                |   |
| Please use the + button be                                                                                                    | eside the document names below to upload the follo     | wing documents: |       |              |                |   |
| 4 11-1 - 4                                                                                                    |                                                        |                 | ions  |              |                |   |
|                                                                                                    | *                                                      |                 |       |              |                |   |
| Upload files<br>Select or drag files ther                                                                                                    | start upload                                           | Х               |       |              | æ              |   |
| Filename                                                                                                    |                                                        | Size Status     |       |              | +              |   |
|                                                                                                    |                                                        |                 |       |              |                |   |
| Board of directors.docx                                                                                                    | Board of Directors                                     | 12 KB 100% ⊘    |       |              | (+)            |   |
| Board of directors.docx                                                                                                    | Board of Directors                                     | 12 KB 100% 🕟    | Save  | and Continue | Save and Close | 1 |
| Board of directors.docx                                                                                                    | Board of Directors                                     | 12 KB 100% ⊘    | Save  | and Continue | Save and Close | ] |
| Board of directors.docx                                                                                                    | Board of Directors                                     | 12 KB 100% ⊘    | Save  | and Continue | Save and Close | ] |
| Board of directors.docx                                                                                                    | Board of Directors                                     | 12 KB 100% ⊘    | Save  | and Continue | Save and Close | ] |

Hit the "X" in the top left hand corner. The pop up will close and your Board of Directors document will appear under "Required Documents".

|                                                              |                                                                                                    | Upload files                                                                       | X                                      |  |  |  |  |  |  |
|--------------------------------------------------------------|----------------------------------------------------------------------------------------------------|------------------------------------------------------------------------------------|----------------------------------------|--|--|--|--|--|--|
| C Home - Canva X C Multi-Year                                | Health Program Fun: 🗙 🍓 Verdant Health                                                                                                    | Filename                                                                           | Size Status                            |  |  |  |  |  |  |
| $\leftrightarrow$ $\rightarrow$ C $($ werdanthealth.fluxx.io |                                                                                                    | squired to up Board of directors.docx Board of Directors ~                         | 12 KB 100% ⊘                           |  |  |  |  |  |  |
|                                                              | recieved to<br>approved budget<br>OR I am willing to<br>learn how to restrict<br>funds recieved to<br>approved budget. *                                                                                                    | rtnership tha<br>rtton beside<br>on's Board<br>anization's -                       |                                        |  |  |  |  |  |  |
| Zoe's Pet Palace                                             | To the best of my knowledge and                                                                                                    | Upload Complete!                                                                   | 12 KB 100%                             |  |  |  |  |  |  |
|                                                              | belief, all<br>information in this                                                                                                    | s and Audits                                                                       | (+)<br>(+)                             |  |  |  |  |  |  |
| Grantee Portal                                               | application is true<br>and correct. I am                                                                                                    | Required Documents                                                                 | $\oplus$                               |  |  |  |  |  |  |
| Apply for Funding                                            | authorized by my<br>organization to                                                                                                    |                                                                                    |                                        |  |  |  |  |  |  |
| ORGANIZATIONS (1)                                            | application. *                                                                                                    |                                                                                    |                                        |  |  |  |  |  |  |
| Organizations (1)                                            |                                                                                                    |                                                                                    |                                        |  |  |  |  |  |  |
|                                                              | ▼ Documents                                                                                                    |                                                                                    |                                        |  |  |  |  |  |  |
| People (1)                                                   | All applications are required to upload the f                                                                                                    | followina: (BOD. Financial).                                                       |                                        |  |  |  |  |  |  |
| REQUESTS (11)                                                | If you indicated a partnership that provides                                                                                                    | facilities and/or roles that are critical to meeting your outcomes, include a lett | ter of support from each partner.      |  |  |  |  |  |  |
| Pending Requests (2)<br>Requests to Edit                     | Please use the + button beside the document names below to upload the following documents:<br>1. List of organization's Board of Directors with their affiliations<br>2. Two years of organization's financial statements and audits, Audit requirements may be waived for small organizations |                                                                                    |                                        |  |  |  |  |  |  |
| Submitted Requests (9)                                       | Note: You can use the + button in the Requ                                                                                                    | uest Documents box to upload additional documents.                                 |                                        |  |  |  |  |  |  |
| GRANTS -                                                     | Einancial Statements and Audits                                                                                                    |                                                                                    | æ                                      |  |  |  |  |  |  |
| Active                                                       |                                                                                                    |                                                                                    |                                        |  |  |  |  |  |  |
| Closed                                                       |                                                                                                    | Required Documents                                                                 | (+)                                    |  |  |  |  |  |  |
| REPORTS                                                      | Board of directors.docx                                                                                                    |                                                                                    |                                        |  |  |  |  |  |  |
| Reports Due                                                  | Board of Directors<br>Added by Test Test at 2:15 PM on October 5, 20                                                                                                    | 021                                                                                |                                        |  |  |  |  |  |  |
| Submitted Reports                                            |                                                                                                    |                                                                                    |                                        |  |  |  |  |  |  |
| PAYMENTS                                                     |                                                                                                    | Optional Documents                                                                 | $\oplus$                               |  |  |  |  |  |  |
| Scheduled Payments                                           |                                                                                                    |                                                                                    |                                        |  |  |  |  |  |  |
| Payments Paid                                                |                                                                                                    |                                                                                    |                                        |  |  |  |  |  |  |
| GRANTEE BUDGETS 🛛 👻                                          |                                                                                                    | To submit your application, click (save and close) and then (submi                 | it).                                   |  |  |  |  |  |  |
| 🕹 FLUXX 🌼                                                    |                                                                                                    | Ca                                                                                 | Incel Save and Close Save and Continue |  |  |  |  |  |  |
|                                                              |                                                                                                    |                                                                                    |                                        |  |  |  |  |  |  |

Click the "+" icon to the right of "Financial Statements and Audits" and repeat the same process as the Board of Directors document to upload either a financial statement or an audit. An new annual financial statement is required.

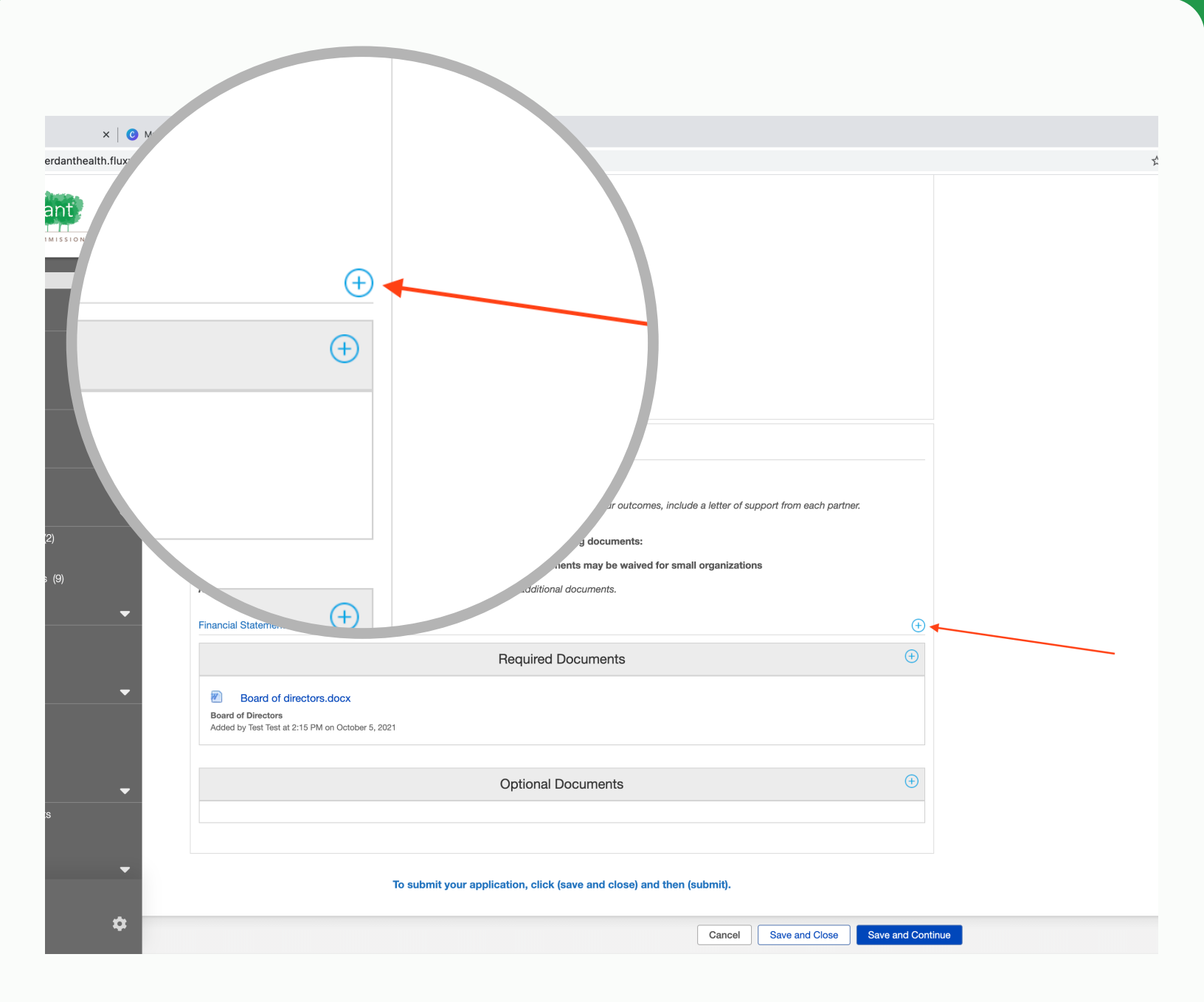

# When you are done the Documents section should look something like this.

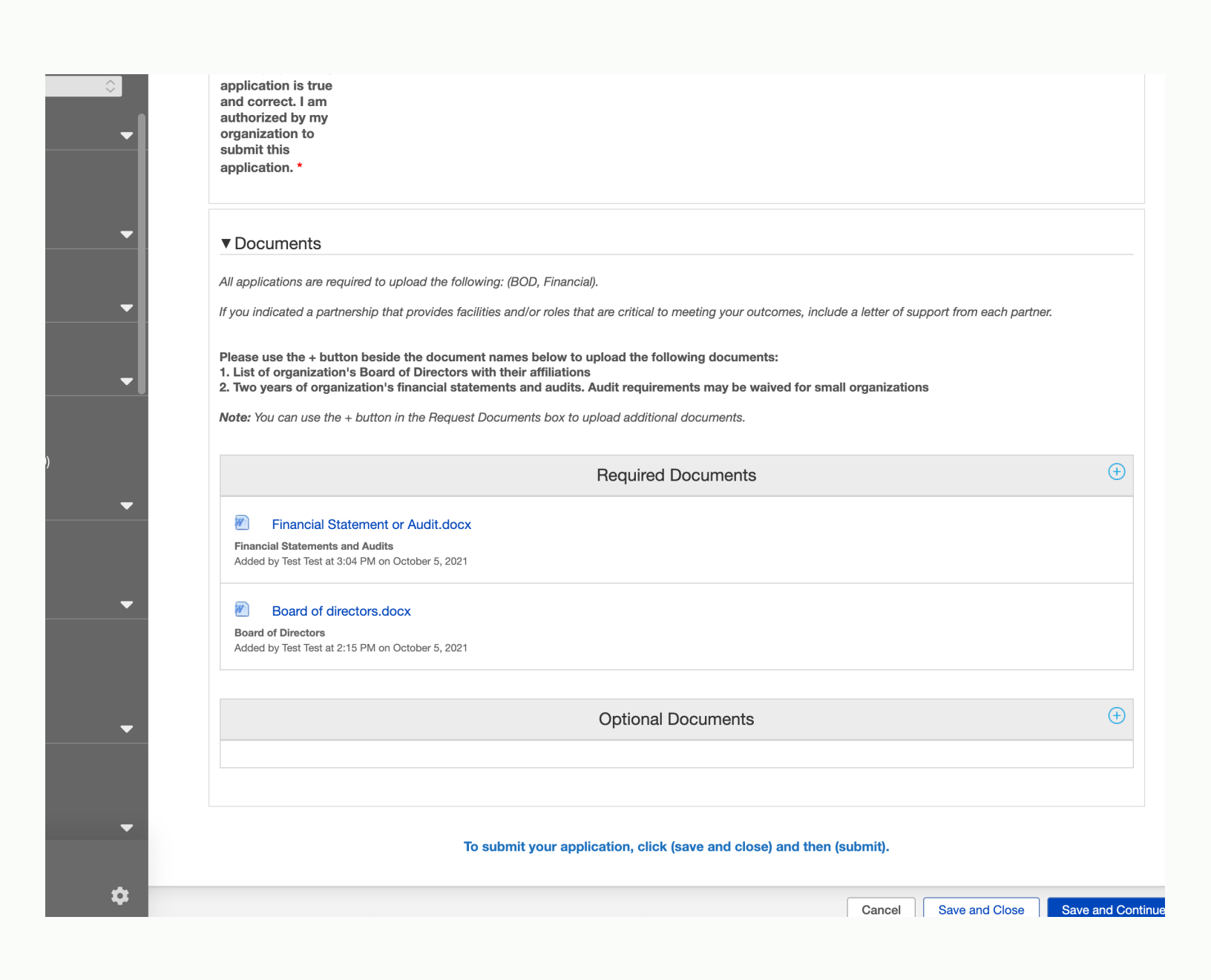

# Submitting:

If you are finished filling out your Request Renewal hit "Save and Close".

| Tab Window<br>n Program Fun X                                                      | v Help                                                                                                    | h Commission Da 🗙                                                                                                   | +                                                                                      |                                      |               |                              |             |              | 2 Tu        |
|------------------------------------------------------------------------------------|----------------------------------------------------------------------------------------------------|----------------------------------------------------------------------------------------------------|----------------------------------------------------------------------------------------|--------------------------------------|---------------|------------------------------|-------------|--------------|-------------|
| ;<br>equired to uploa                                                              | d the followina: (BOI                                                                                            | D. Financial).                                                                                                    |                                                                                        | Can                                  | cel           | Sav                          | e and       | Close        |             |
| button beside th<br>ation's Board of I<br>rganization's fina<br>the + button in th | ovides facilities and/o<br>e document names<br>Directors with their<br>incial statements ar<br>e Request Documen | or roles that are critica<br>below to upload the<br>affiliations<br>nd audits. Audit requ<br>ts box to upload addit | I to meeting your outo<br>following document<br>irements may be wa<br>ional documents. | comes, inc<br>s:<br>ved for small or | Scr<br>921-0  | <sup>-</sup> een Sh<br>098.0 | ot<br>5 PM  | Sci<br>2021- | eer         |
|                                                                                    |                                                                                                    | Require                                                                                                    | ed Documents                                                                           |                                      |               |                              |             |              |             |
| Il Statement or A<br>ents and Audits<br>t at 3:04 PM on Octol                      | udit.docx<br>ber 5, 2021                                                                                         |                                                                                                    |                                                                                        |                                      |               |                              |             |              |             |
| f directors.docx<br>'s<br>t at 2:15 PM on Octo                                     | per 5, 2021                                                                                                    |                                                                                                    |                                                                                        |                                      |               |                              |             |              |             |
|                                                                                    |                                                                                                    | Option                                                                                                    | al Documents                                                                           |                                      |               |                              | Ð           |              |             |
|                                                                                    |                                                                                                    |                                                                                                    |                                                                                        | Са                                   | ncel Save and | d Close Save and             | Continue    |              |             |
| Screen Shot                                                                        | Screen Shot                                                                                                    | Screen Shot                                                                                                    | Screen Shot                                                                            | Screen Shot                          | Screen Shot   | Screen Shot                  | Screen Shot | Screen Shot  | Screen Shot |

Review your Request Renewal and if your are finished and ready to submit hit "Submit".

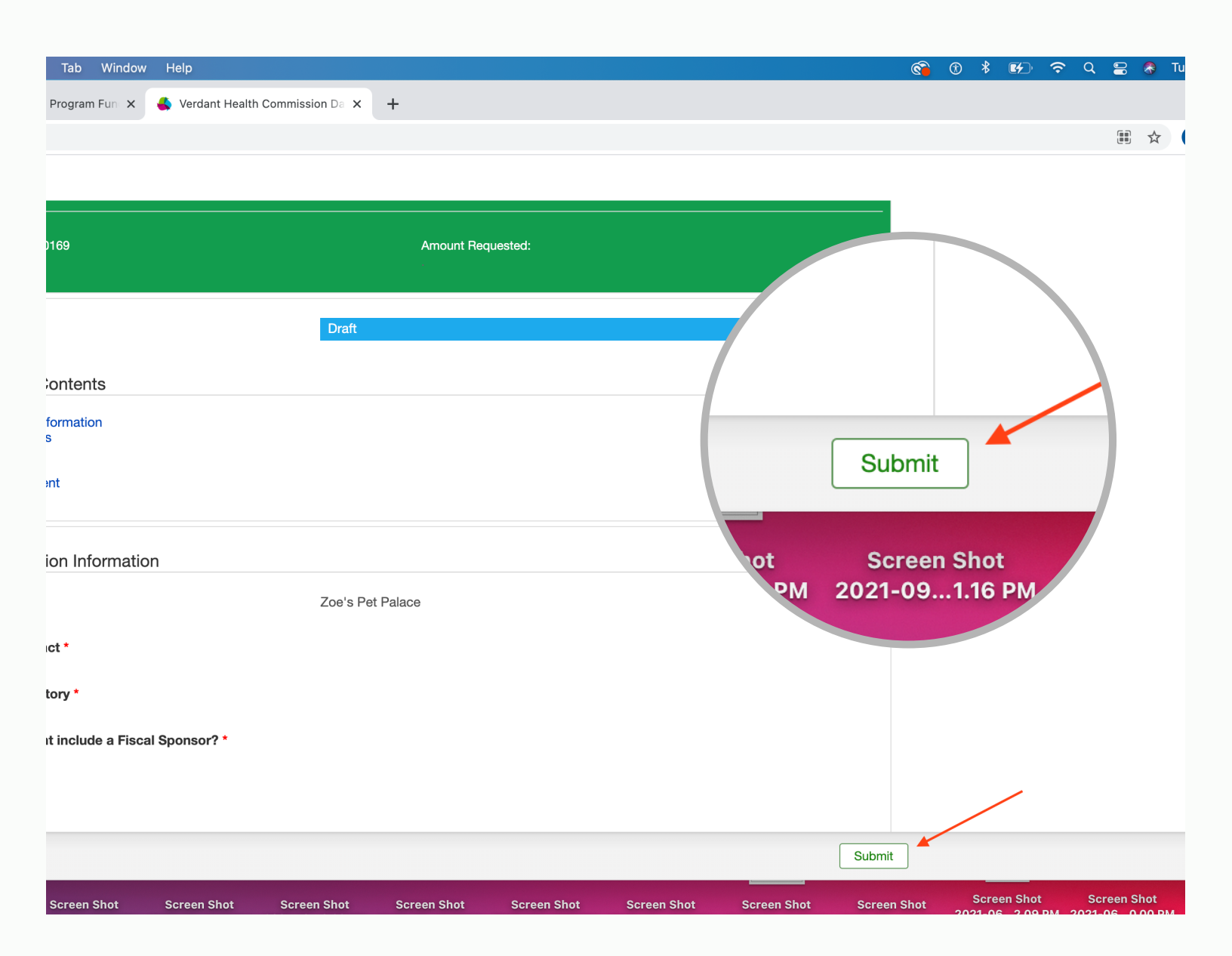